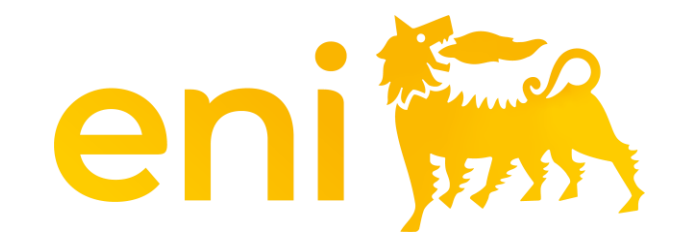

# **E-business Cloud services**

Hospitality registry

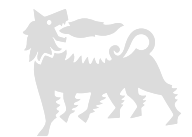

#### Dear User,

#### the following handbook shows how to use the Hospitality registry.

We suggest to spend some time reading the following pages for a better and simpler use of the service.

#### **Table of contents**

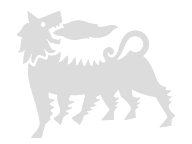

| 01 | Introduction                     | pag. 04 |
|----|----------------------------------|---------|
| 02 | Access                           | pag. 05 |
| 03 | Filters, columns and list export | pag. 06 |
| 04 | Add event                        | pag. 10 |
| 05 | Guest list                       | pag. 11 |
| 06 | Attachments                      | pag. 13 |
| 07 | Final save                       | pag. 14 |
| 08 | Edit event                       | pag. 15 |

#### 1 - Introduction

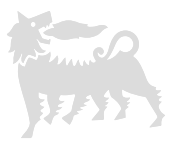

- In accordance with the provisions of Annex C "Gifts and Hospitality" of the MSG Anti-Corruption policy, any hospitality provided by the company (Eni S.p.A. and its Subsidiaries) to third parties must be recorded in the **Outgoing Hospitality Registry**, in line with the "General Principles" set out in the mentioned regulatory instrument;
- Hospitality provided by the company (Eni S.p.A. and its Subsidiaries) to third parties includes expenses related to transportation, hotel
  accommodation, lunches or dinners, tickets or invitations to cultural, theatrical, or sporting events offered by the company to third parties,
  including public officials.

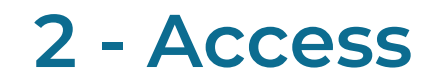

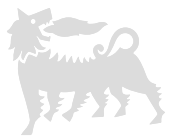

The Hospitality Registry allows users with the role of <u>requester</u> to record, search, and export hospitality events. Users with the role of <u>viewer</u>, on the other hand, are not allowed to create new events or modify existing ones.

To access this section, access to eBusiness portal <u>https://ebusiness.eni.com/index.php/en/</u>, click on Services click on Assignment Registry > Hospitality Registry.

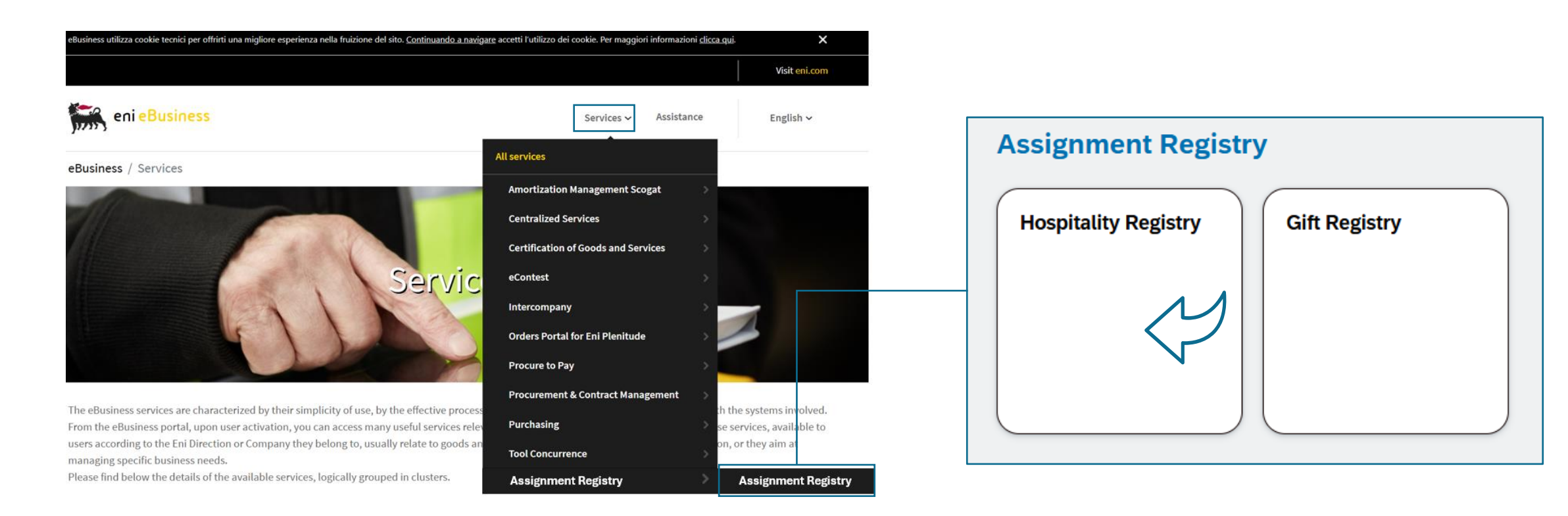

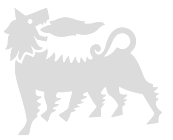

Upon accessing the application, the page is divided into two sections: the upper part contains search filters, while the lower part displays the list of events.

Some filters are text fields, while others require selecting the desired option from a dropdown menu.

For text filters, there is no distinction between uppercase and lowercase letters, and partial words can be used (the system filters the string within the records). For example, entering the word "Meeting" in the Event field will return all records containing the word "Meeting."

| < (                    | eni 🐜 🛛 Hospitali                                                                                | ty Registry 🗸 |                       |                                  |                                                          |                  |             | Q                           | 0          | ¢       | 8  |
|------------------------|--------------------------------------------------------------------------------------------------|---------------|-----------------------|----------------------------------|----------------------------------------------------------|------------------|-------------|-----------------------------|------------|---------|----|
|                        |                                                                                                  |               |                       | Hospitali                        | ty Registry                                              |                  |             |                             |            |         |    |
| ID Event:              |                                                                                                  | Event:        | Тура                  | 9:                               | Involvement of anti-corruption C                         | CO Place:        |             | Start Date:<br>e.g. 22/12/2 | 2025 – 31/ | 12/2    | ŧ  |
| End Date:<br>e.g. 22/1 | Content         Guest:           . 22/12/2025 – 31/12/2            to:         Cost Destination: |               | Offic                 | cial:                            | Eni Company Organizer: Treatments Hospitality Delivered: |                  | Cost from:  |                             |            |         |    |
| Cost to:               | 22/12/2025 – 31/12/2 🛗<br>D: Cost Destination:                                                   |               | : Even                | Event Status: Show also Deleted: |                                                          |                  |             |                             |            |         | Go |
| Hospita                | lities                                                                                           |               |                       | (                                | \$                                                       | (                | + Add Event | Confirm Se                  | election   | 6       | 鐐  |
|                        | Document Number                                                                                  | Event         | Event Type            | Involvement of anti-corrup       | Place                                                    | Start Event Date | End Eve     | nt Date                     | F          | ublic O | 1  |
|                        | 210000045                                                                                        | EBus meet     | Cena                  | No                               | Roma                                                     | 09.06.2025       | 09.06.      | 2025                        |            |         | >  |
|                        | 210000046                                                                                        | Pernottam     | Hotel                 | No                               | Milano                                                   | 09.06.2025       | 10.06.      | 2025                        |            |         | >  |
|                        | 210000047                                                                                        | Pranzo        | Pranzo di lavoro      | No                               | Roma                                                     | 09.06.2025       | 09.06.      | 2025                        |            | No      | >  |
|                        | 210000048                                                                                        | INCONTR       | DEFINIZIONE PUNTI 1 2 | Yes                              | MILANO                                                   | 13.06.2025       | 14.06.      | 2025                        |            | Yes     | >  |
|                        |                                                                                                  |               |                       |                                  |                                                          |                  |             |                             |            |         |    |
|                        |                                                                                                  |               |                       |                                  |                                                          |                  |             |                             |            |         |    |

To search for all entered items, click the "Start" button or press the "Enter" key on the keyboard.

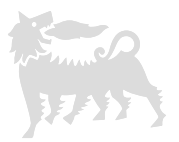

You can further refine your search by adding additional filters and pressing "Start" or "Enter."

To remove filters and return to the initial view, delete the values entered in the cells (for selection menus, there is always an empty option available).

Deleted events can be viewed by activating the "Show also Deleted" flag.

| < e                                                                | ni 🐜 🛛 Hospitali                                                                                        | ty Registry 🗸 |               |         |                            |                                                          |                                                                      |                  |                 | Q                                        | ?      | Q  | 8         |
|--------------------------------------------------------------------|----------------------------------------------------------------------------------------------------|---------------|---------------|---------|----------------------------|----------------------------------------------------------|----------------------------------------------------------------------|------------------|-----------------|------------------------------------------|--------|----|-----------|
|                                                                    |                                                                                                    |               |               |         | Hospitality Regi           | istry                                                    |                                                                      |                  |                 |                                          |        |    |           |
| ID Event: Event: meeting<br>End Date: Guest:                       |                                                                                                    |               | Type:         |         |                            | Involvement of anti-corruption CO Place:                 |                                                                      |                  | Start I<br>e.g. | Start Date:<br>e.g. 22/12/2025 – 31/12/2 |        |    | ₿         |
| End Date:                                                          | L. L. L.                                                                                                | Guest:        | Official:     |         |                            | Eni Company Organizer: Treatments Hospitality Delivered: |                                                                      |                  | ed: Cost f      | rom:                                     |        |    |           |
| e.g. 22/12                                                         | ID Event: Event: meeting<br>End Date: Guest:<br>e.g. 22/12/2025 – 31/12/2 🛱<br>Cost to: Cost Destinatio |               |               |         | ~                          |                                                          |                                                                      |                  |                 |                                          |        |    |           |
| e.g. 22/12/2025 – 31/12/2         Cost to:       Cost Destination: |                                                                                                    |               | Event Status: | Show    | also Deleted:              | lcon<br>visibl<br>throu                                  | to keep the filter pa<br>e while vertically so<br>ugh the event list | anel<br>crolling |                 |                                          |        | Go |           |
| Hospital                                                           | ities                                                                                                   |               |               |         |                            |                                                          |                                                                      | + Add Ev         | vent 🕞 Cor      | nfirm Sele                               | ection | 6  | <b>\$</b> |
|                                                                    | Document Number                                                                                         | Event         | Even          | nt Type | Involvement of anti-corrup | Place                                                    |                                                                      | Start Event Date | End Ev          | ent Date                                 |        |    |           |
|                                                                    | 210000045                                                                                               | EBus meeting  | Ce            | ena     | No                         | Roma                                                     |                                                                      | 09.06.2025       | 09.06           | 6.2025                                   |        |    | >         |

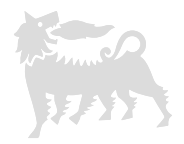

Scroll sideways to view all columns in the event list; "Document Number" and "Event" are fixed.

You can change the order of the columns by selecting the corresponding header and dragging it with the cursor.

Additionally, you can hide or re-display specific columns by clicking the gear icon and toggling the respective flags

| < e        | ni 🐜 🛛 Hospital                                                                                                    | ity Registry 🗸    |         |                                         |                 |                                  | Q (?)                 | ¢      | 8  |
|------------|----------------------------------------------------------------------------------------------------|-------------------|---------|-----------------------------------------|-----------------|----------------------------------|-----------------------|--------|----|
|            |                                                                                                    |                   | 1       | Fields                                  | Posot           | ٦                                |                       |        |    |
| ID Event:  |                                                                                                    | Event:            |         | Search O                                | Show Selected   | ▲ lace:                          | Start Date:           |        |    |
|            |                                                                                                    |                   |         |                                         | J Show Selected |                                  | e.g. 22/12/2025 – 31  | L/12/2 |    |
| End Date:  |                                                                                                    | Guest:            |         | Pieta (22/22)                           |                 | reatments Hospitality Delivered: | Cost from:            |        |    |
| e.g. 22/12 | /2025 – 31/12/2 🛗                                                                                                    |                   |         |                                         |                 |                                  |                       |        |    |
| Cost to:   |                                                                                                    | Cost Destination: |         | Event                                   |                 |                                  |                       |        |    |
|            |                                                                                                    |                   |         | Event Type                              |                 |                                  |                       |        | Go |
|            |                                                                                                    |                   |         | Involvement of anti-corruption COM      | MP unit         |                                  |                       |        |    |
| Hospitali  | Hospitality Registry >         Went:       Event:         Date:       Guest:         g. 22/12/2025 – 31/12/2       Image: Cost Destination:         tto:       Cost Destination:         oppitalities       Cost Destination:         oppitalities       Image: Cost Destination:         oppitalities       Image: Cost Destination:         oppitalities       Image: Cost Destination:         oppitalities       Image: Cost Destination:         oppitalities       Image: Cost Destination:         oppitalities       Image: Cost Destination:         oppitalities       Image: Cost Destination:       Image: Cost Destination:         oppitalities       Image: Cost Destination:       Image: Cost Destination:         oppitalities       Image: Cost Destination:       Image: Cost Destination:         oppitalities       Image: Cost Destination:       Image: Cost Destination:         oppitalities       Image: Cost Destination:       Image: Cost Destination:         oppitalities       Image: Cost Destination:       Image: Cost Destination:         oppitalities       Image: Cost Destination:       Image: Cost Destination:         oppitalities       Image: Cost Destination:       Image: Cost Destination:         oppitalities       Ima |                   |         | ✓ Place                                 |                 | + Add Even                       | t 🕞 Confirm Selection | æ      | 鐐  |
|            | Document Number                                                                                                    | Event             | E       | Start Event Date                        |                 | Start Event Date                 | End Event Date        |        |    |
|            | 210000045                                                                                                    | EBus meeting      |         | C End Event Date                        |                 | 09.06.2025                       | 09.06.2025            |        | >  |
|            | 210000046                                                                                                    | Pernottamento     |         | Public Officer                          |                 | 09.06.2025                       | 10.06.2025            |        | >  |
|            | 210000047                                                                                                    | Pranzo            | Prar    | Guests Number                           |                 | 09.06.2025                       | 09.06.2025            |        | >  |
|            | 210000048                                                                                                    | INCONTRO DEF C    | DEFINIZ | Eni Company Organizer                   |                 | 13.06.2025                       | 14.06.2025            |        | >  |
|            |                                                                                                    |                   |         | Eni Person Organizer                    |                 |                                  |                       |        |    |
|            |                                                                                                    |                   |         | <ul> <li>Eni Organizing Unit</li> </ul> |                 |                                  |                       |        |    |
|            |                                                                                                    |                   |         | <ul> <li>Authorizer Mail</li> </ul>     |                 |                                  |                       |        |    |
|            |                                                                                                    |                   |         | Treatments Hospitality Delivered        |                 |                                  |                       |        |    |
|            |                                                                                                    |                   |         | <ul> <li>✓ Cost</li> </ul>              |                 | •                                |                       |        |    |
|            |                                                                                                    |                   |         |                                         | OK Cancel       | <u>li</u>                        |                       |        |    |
|            |                                                                                                    |                   |         |                                         |                 |                                  |                       |        |    |

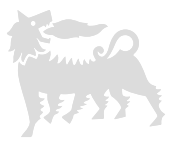

To export the search results, click the "Download Excel" icon; the downloaded file does not reflect any changes made to the columns in the event list.

|        | < er         | ni 🐜 🛛 Hospita        | lity Registry 🗸     |                     |                               |                                |                    |                  | Q             | 0           | Φ        | 8      |
|--------|--------------|-----------------------|---------------------|---------------------|-------------------------------|--------------------------------|--------------------|------------------|---------------|-------------|----------|--------|
|        |              |                       |                     |                     | Hospitali                     | ty Registry                    |                    |                  |               |             |          |        |
| I      | ID Event:    |                       | Event:              | τ                   | ype:                          | Involvement of anti-corruption | CO Place:          |                  | Start Date:   |             |          |        |
|        |              |                       |                     |                     |                               |                                | ~                  |                  | e.g. 22/12/2  | 2025 – 31/1 | 12/2     | ₿      |
| E      | End Date:    |                       | Guest:              | o                   | official:                     | Eni Company Organizer:         | Treatments Hospita | ality Delivered: | Cost from:    |             |          |        |
|        | e.g. 22/12/2 | 2025 – 31/12/2 🛗      |                     |                     | ~                             |                                |                    |                  |               |             |          |        |
| C      | Cost to:     |                       | Cost Destination    | : Е                 | vent Status:                  | Show also Deleted:             |                    |                  |               |             |          |        |
|        |              |                       |                     |                     | ~                             |                                |                    |                  |               |             | 1        | Go     |
|        |              |                       |                     |                     |                               | \$                             |                    |                  |               |             |          |        |
|        | Hospitalit   | ies                   |                     |                     |                               |                                |                    | + Add Event      | ၂) Confirm Se | election    | 6        | 鐐      |
|        |              | Document Number       | Event               | Event Type          | Involvement of anti-corrup    | Place                          | Start Event Date   | End Event        | Date          | P           | ublic Of | đ      |
|        |              | 210000045             | EBus meet           | Cena                | No                            | Roma                           | 09.06.2025         | 09.06.20         | 25            |             |          | >      |
| _      |              | 210000046             | Pernottam           | Hotel               | No                            | Milano                         | 09.06.2025         | 10.06.20         | 25            |             |          | >      |
|        |              | 210000047             | Pranzo              | Pranzo di lavoro    | No                            | Roma                           | 09.06.2025         | 09.06.20         | 25            |             | No       | >      |
|        |              | 210000048             | INCONTR             | DEFINIZIONE PUNTI 1 | L 2 Yes                       | MILANO                         | 13.06.2025         | 14.06.20         | 25            |             | Yes      | >      |
|        | 1            |                       |                     | 1                   |                               |                                |                    |                  | i             |             |          | 1      |
|        |              |                       |                     |                     |                               |                                |                    |                  |               |             | _        |        |
|        |              |                       |                     |                     |                               | •                              |                    |                  |               |             |          |        |
|        | A            | B                     | <b>5</b> . <b>T</b> | C                   | D                             | E                              | F F                | G                | <b>D</b> 1    | H           | <u> </u> |        |
| ument  | Number       | EVent<br>ERus mosting | Event I             | /pe Invo            | ovement of anti-corruption CO | Pomo S                         | oo/oc/2025         | End Event Date   | 2025          | lic Office  | Guest    | IS INU |
| 000004 | .5<br>16     | Pernottamento         | Hotel               | No                  |                               | Milano                         | 09/06/2025         | 10/0             | 5/2025        |             |          |        |
| 000004 | 7            | Pranzo                | Pranzo              | di lavoro No        |                               | Roma                           | 09/06/2025         | 09/00            | 5/2025 No     |             |          |        |
|        | 7            | Pranzo                | Pranzo              | di lavoro No        |                               | Roma                           | 09/06/2025         | 09/00            | 5/2025 No     |             |          |        |
| 000004 | · /          | 1101120               | i i unizo (         |                     |                               | noma                           | 0010012020         | 05101            |               |             |          |        |

7

#### 4 – Add event

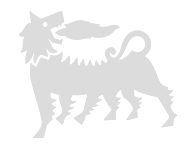

Click "Add Event" to proceed with the entry of a new hospitality event; this will take you to the relevant section.

Scroll down and fill in the required information regarding the event and costs.

Once the "Event" and "Cost" sections are completed, click "Save as Draft" to perform an initial intermediate save.

|              |                                  |                                           | Q U 🗘                                       | <u>e</u>                                                                                                    |
|--------------|----------------------------------|-------------------------------------------|---------------------------------------------|----------------------------------------------------------------------------------------------------|
|              |                                  | New Event                                 | Save as definitive 🕞 Save as Draft 🛞 Car    | cel                                                                                                    |
| Event Cost G | Guests Attachments               |                                           |                                             |                                                                                                    |
| Eni Orga     | anizing Unit:*                   | Authorizer Mail:* example@example.com     | Treatments Hospitality Delivered: *         |                                                                                                    |
| COST         |                                  |                                           |                                             | Through the selection<br>menu, you must also<br>declare the possible<br>presence of the Anti-<br>Corruption Unit and the |
| Currenc      | cy:<br>V                         | Value:<br>123456789012345,67              | Destination Type:                           | "Framework Note." The<br>latter may be required for<br>specific bospitality events                                       |
| Destinal     | ation:                           | Hospitality pursuant to Framework Note?:* | Indicate the details of the framework note: | that occur on a recurring<br>basis with the same<br>characteristics and types<br>of recipients. Select "No" if           |
| GUESTS       |                                  |                                           | Late - Prov                                 | this does not apply.                                                                                                    |
| A Please Sav | ve as Draft before adding guests |                                           | T Add W Dete                                |                                                                                                    |

#### 5 – Guest list

77

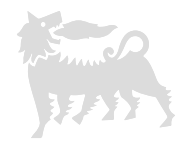

At this point, re-enter the event in edit mode to complete the guest information and add attachments.

To do this, click "Add" and enter all the required data for each guest, then click "OK."

It is important to check that the number of added guests matches the number declared in the "Guests Number" field.

As long as the event remains in draft status, you can modify the entered information for each guest using the pencil icon or delete the entire row using the trash icon.

| <     |                                          |             |            |                                 | Edit Event                                                                                          | t         |                                                                                                    |                                                    |                       |                   |        |
|-------|------------------------------------------|-------------|------------|---------------------------------|----------------------------------------------------------------------------------------------------|-----------|----------------------------------------------------------------------------------------------------|----------------------------------------------------|-----------------------|-------------------|--------|
|       | 2100000050                               |             |            |                                 |                                                                                                    |           |                                                                                                    | × (                                                | Save as definitive    | ) Save as Draft   | Cancel |
| Event | Cost Guests /                            | Attachments |            |                                 | Add Guest                                                                                           |           | 1                                                                                                    |                                                    |                       |                   |        |
| GUES  | Currency:<br>EUR<br>Destination:<br>Test |             | <b>~</b>   | Value:<br>1000<br>Hospitu<br>No | First Name:* Jim Last Name:* Blue Entity:* Supplier 1 Country:* USA Role:* Supplier Public Officer: |           | <ul><li></li><li></li><li></li><li></li><!--</th--><th>Destination Type:<br/>CDC<br/>Indicate the details o</th><th>f the framework note:</th><th>✓</th><th>Delete</th></ul> | Destination Type:<br>CDC<br>Indicate the details o | f the framework note: | ✓                 | Delete |
|       | First Name                               | Last Name   | Entity     |                                 | 0                                                                                                   |           |                                                                                                    | Public Officer                                     | Total Costs           |                   |        |
|       | Chris                                    | Red         | Supplier 1 |                                 |                                                                                                    | Ok Cancel |                                                                                                    | No                                                 | 500.00 EUR            | gə 🧷 🗓            |        |
| ATTAC | CHMENTS                                  |             |            |                                 |                                                                                                    |           |                                                                                                    |                                                    | <u>↑</u> Upload       | <u>↓</u> Download | Delete |

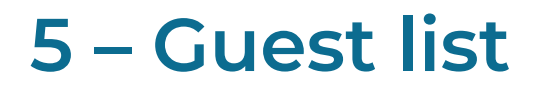

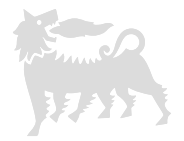

For each guest, the corresponding costs must be declared by clicking the dedicated detail icon and then selecting "Add"; fill in the required information in the pop-up window and click "OK."

Costs can also be modified or deleted using the respective icons.

It is important to ensure that the total sum of all declared costs does not exceed the value entered in the "Value" field.

In cases where there are more than 10 guests, to avoid errors, you can enter "1" in the "Guests Number" field and specify the corresponding details in an attached list. In this case, by entering a single row, the total cost must be declared directly.

|        |               |           |            | Add Cost                                    |           |                |             |                   |
|--------|---------------|-----------|------------|---------------------------------------------|-----------|----------------|-------------|-------------------|
|        | osts Jim Blue | Treatment |            | Treatment:* Hotel Currency: EUR Value:* 500 |           |                |             | - + Add li Delete |
|        |               |           |            |                                             | Ok Cancel |                |             | + Add 🗇 Delete    |
| $\Box$ | First Name    | Last Name | Entity     | Country                                     | Role      | Public Officer | Total Costs |                   |
|        | Chris         | Red       | Supplier 1 | USA                                         | Supplier  | No             | 500.00 EUR  | <b>₽ / ⊡</b>      |
|        | Jim           | Blue      | Supplier 1 | USA                                         | Supplier  | No             | 0.00 EUR    | <b>P</b>          |

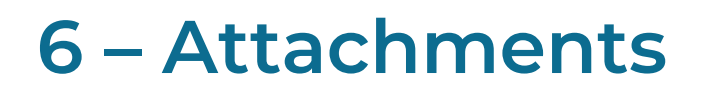

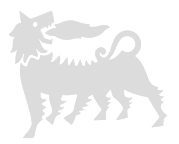

In the Attachments section, you can add the necessary documents from MSG Anticorruption Gift and Hospitality, such as Appendix 2, the sharing with the COMP Anti-Corruption Unit (where applicable), the Framework Note (if required), and the guest list. Select "Upload," then click "Browse" to search for and upload the file from your computer resources.

Enter the description and any notes, then click "Execute" to proceed with the upload; this process must be repeated for each file you wish to add.

Using the respective icons, you can download the attachment, edit its description and notes, or delete it.

| 2100       | 000050             |                |                                               | × (            | Save as definitive | Save as Draft 🛞 Cancel |
|------------|--------------------|----------------|-----------------------------------------------|----------------|--------------------|------------------------|
| Event Cost | Guests Attachments |                |                                               |                |                    |                        |
| First I    | Name Last Name     | Entity         | Upload Document                               | Public Officer | Total Costs        | + Add ඕ Delete         |
| Ch Ch      | ris Red            | Supplier 1     | File:* All B r03 - Dichiarazione presa Browse | No             | 500.00 EUR         | Ø / Ū                  |
| Ji         | m Blue             | Supplier 1     | Description :                                 | No             | 500.00 EUR         | Ø / Ū                  |
| ATTACHMEN  | TS                 |                | Appendix 2 Notes:                             |                |                    |                        |
| Documents  |                    |                |                                               |                | <u>↑</u> Upload    | ↓ Download Delete      |
| 0          | File               | Description    | Execute Cancel                                |                | Notes              |                        |
|            | TEST.docx          | Document N° 42 | RICHIEDEWTE EBOSIW<br>16/06/2025 - 0          | 4:17           | Test               | <u>↓</u> Ø ×           |

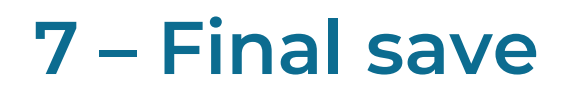

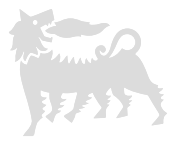

Upon completion, if the entered data is final, select "Save as definitive" and the event will be saved without the possibility of further modifications.

If necessary, you can request deletion from eBusiness via email, providing a valid reason and the event ID number. After the deletion, you will be able to enter a new event.

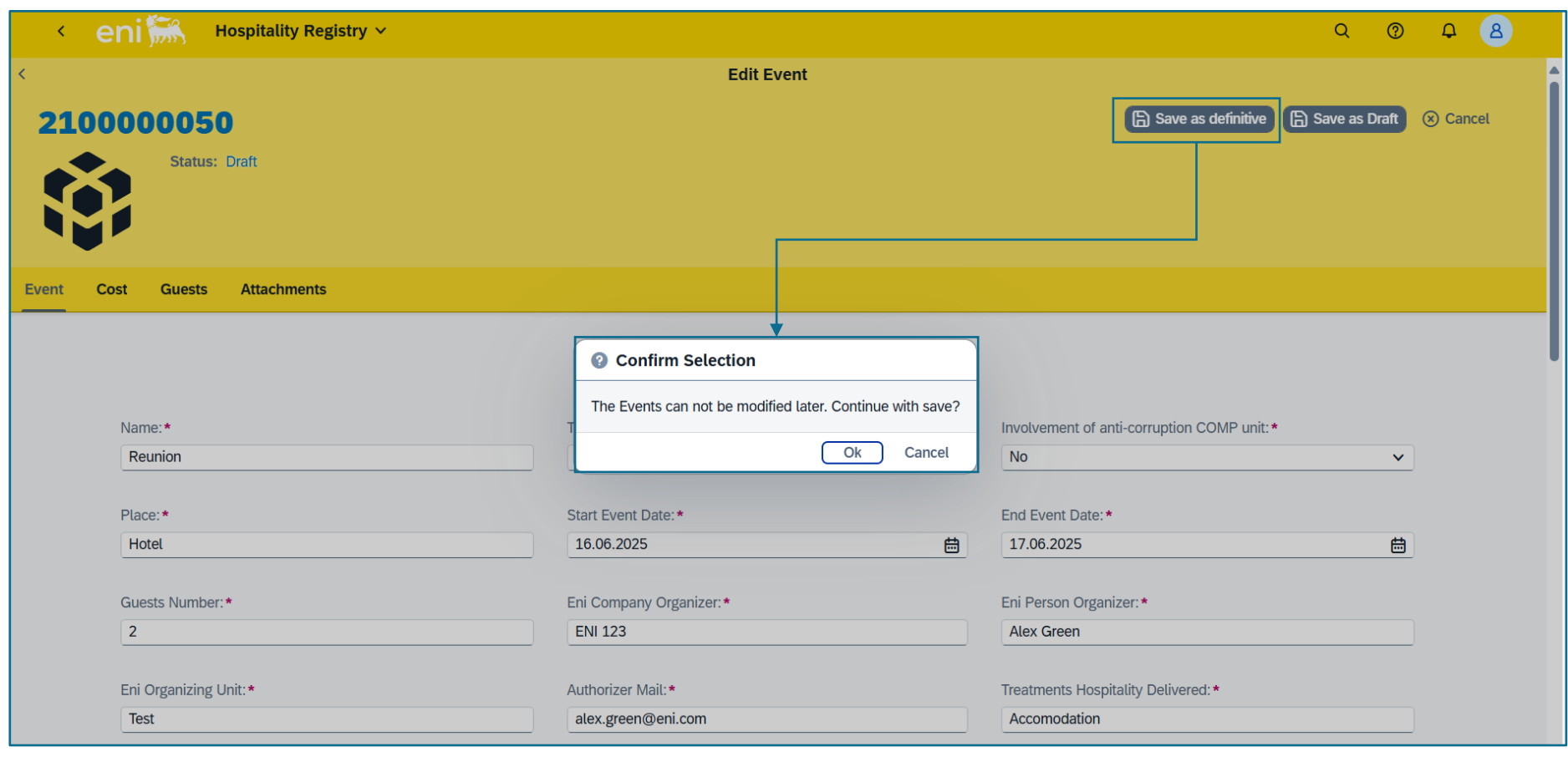

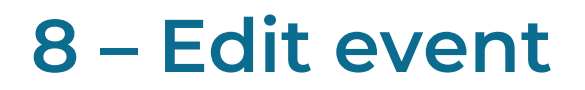

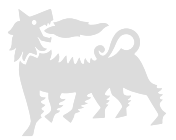

If you are unsure about the entered data or if all the necessary information is not yet available, select "Save as Draft"; this way, the event remains editable later.

Alternatively, click "Cancel" or use the arrow icon in the top left corner to exit and discard the changes.

| < eni 🦮 Hospitality Registry 🗸 |                                    | Q @ <del>D</del> 8                              |
|--------------------------------|------------------------------------|-------------------------------------------------|
| <                              | Edit Event                         |                                                 |
| 210000050                      |                                    | Save as definitive Save as Draft Save as Cancel |
| Status: Draft                  |                                    |                                                 |
| Event Cost Guests Attachments  |                                    |                                                 |
| Name:*<br>Reunion              | Type: * Partner meeting            | Involvement of anti-corruption COMP unit:*      |
| Place:*                        | Start Event Date: *                | End Event Date:*                                |
| Hotel                          | 16.06.2025                         | 17.06.2025                                      |
| Guests Number:*                | Eni Company Organizer:*<br>ENI 123 | Eni Person Organizer: *<br>Alex Green           |
| Eni Organizing Unit: *         | Authorizer Mail:*                  | Treatments Hospitality Delivered: *             |
| Test                           | alex.green@eni.com                 | Accomodation                                    |
|                                |                                    |                                                 |

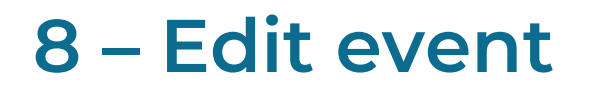

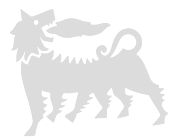

To edit (and then save again as a draft or final) or delete events in draft status, re-enter them by clicking the detail arrow and then selecting "Edit" or "Delete."

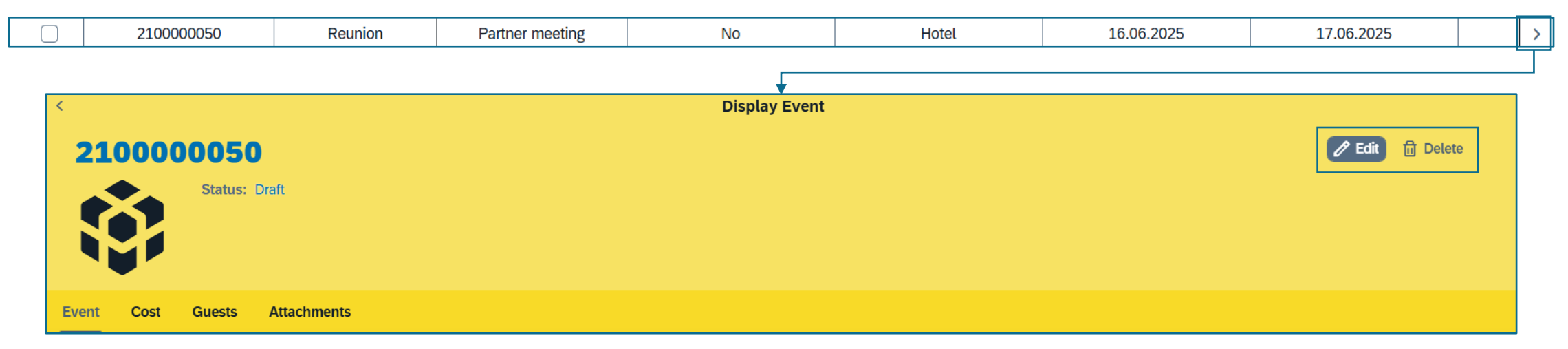

From the summary list of entered events, you can also save as definitive multiple events at once by activating the respective flags in the first column and clicking "Confirm Selection."

| _ |         |                 |                |     |                            |        |                  |                |                   |            |    |
|---|---------|-----------------|----------------|-----|----------------------------|--------|------------------|----------------|-------------------|------------|----|
|   | Hospita | lities          |                |     |                            |        |                  | + Add Event (  | Confirm Selection | <b>@</b> { | \$ |
|   |         | Document Number | Event          |     | Involvement of anti-corrup | Place  | Start Event Date | End Event Date | Public Officer    |            |    |
|   |         | 210000045       | EBus meeting   |     | No                         | Roma   | 09.06.2025       | 09.06.2025     |                   |            | >  |
|   |         | 210000046       | Pernottamento  |     | No                         | Milano | 09.06.2025       | 10.06.2025     |                   |            | >  |
|   |         | 210000047       | Pranzo         |     | No                         | Roma   | 09.06.2025       | 09.06.2025     | No                |            | >  |
|   |         | 210000048       | INCONTRO DEF C | 112 | Yes                        | MILANO | 13.06.2025       | 14.06.2025     | Yes               |            | >  |
|   |         | 210000050       | Reunion        |     | No                         | Hotel  | 16.06.2025       | 17.06.2025     | No                |            | >  |

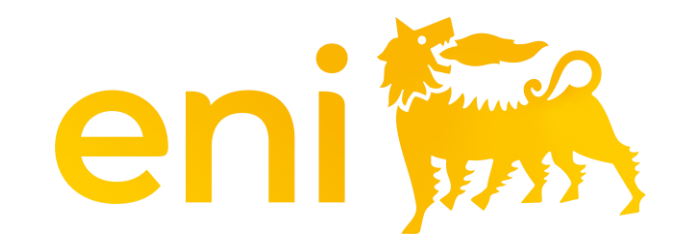

# Thank you